Для операционной системы *Windows Vista* нажмите Пуск → Панель управления → Центр управления сетью → Управление сетевыми подключениями. Выберите «Подключение по локальной сети» через определенную в операционной системе сетевую карту, пометив правой кнопкой мыши, выберите свойства. Далее необходимо выбрать компоненту «Протокол Интернета TCP/IP версии 4», пометив данную компоненту, нажмите кнопку «Свойства».

Так же при необходимости нужно включить **Подключение по локальной сети**, если оно по какой то причине было отключено. Для этого необходимо перейти **Пуск**  $\rightarrow$  **Панель управления**  $\rightarrow$  **Центр управления сетью**  $\rightarrow$  **Управление сетевыми подключениями**  $\rightarrow$  **Управление сетевыми подключениями**  $\rightarrow$  **Управление сетевыми подключениями**, далее правым кликом мышки на **Подключение по локальной сети**, необходимо выбрать «Включить»

| Realtek RTL8168B/8111B                                                                                                    | Family PCI-E Gigabit Ethernet                                                                                                    |
|----------------------------------------------------------------------------------------------------|----------------------------------------------------------------------------------------------------|
|                                                                                                    | <u>Н</u> астроить                                                                                                    |
| <u>О</u> тмеченные компоненты испол                                                                                                    | ьзуются этим подключение                                                                                                    |
| <ul> <li>Планировщик пакетов (</li> <li>Планировщик пакетов (</li> <li>Служба доступа к файл.</li> <li>Протокол Интернета ве</li> <li>Протокол Интернета ве</li> <li>Драйвер в/в тополога и</li> <li>Ответчик обнаружения</li> </ul>                                                                                                    | зоп<br>QoS<br>ам и принтерам сетей Micro<br>.рсии 6 (TCP/IPv6)<br>.рсии 4 (TCP/IPv4)<br>канального уровня<br>топологии канального уровня                                                           |
| Уст <u>а</u> новить <u>У</u> дал                                                                                                    | ить Свойства                                                                                                    |
|                                                                                                    |                                                                                                    |
|                                                                                                    | ОК Отме                                                                                                    |
| іства: Протокол Интернета веро                                                                                                    | ОК Отмен<br>сии 4 (TCP/IPv4)                                                                                                    |
| іства: Протокол Интернета веро<br>Бщие                                                                                                    | ОК Отмен<br>сии 4 (ТСР/ІРv4)                                                                                                    |
| йства: Протокол Интернета верг<br>Бщие<br>Параметры IP могут назначаться аг<br>юддерживает эту возможность. В<br>Р можно получить у сетевого адми<br>О Получить IP-адрес автоматичк<br>О Использовать следующий IP-а                                                                                                    | ОК Отмен<br>сии 4 (ТСР/ІРv4)<br>втоматически, если сеть<br>противном случае параметры<br>инистратора.<br>ески<br>адрес:                                                                            |
| йства: Протокол Интернета верг<br>бщие<br>Параметры IP могут назначаться аг<br>годдерживает эту возможность. В<br>Р можно получить у сетевого адми<br>О Получить IP-адрес автоматичк<br>О Получить IP-адрес автоматичк<br>Получить IP-адрес автоматичк<br>IP-адрес:                                                                                                    | ОК Отмен<br>сии 4 (ТСР/ІРv4) ?<br>втоматически, если сеть<br>противном случае параметры<br>нистратора.<br>ески<br>идрес:<br>192.168 , 1 , 2                                                        |
| йства: Протокол Интернета вери<br>Бщие<br>Параметры IP могут назначаться аг<br>юддерживает эту возможность. В<br>Р можно получить у сетевого адми<br>О Получить IP-адрес автоматичк<br>О Использовать следующий IP-а<br>IP-адрес:<br>Маска подсети:                                                                                                    | ОК Отмен<br>сии 4 (ТСР/IРv4)                                                                                                    |
| йства: Протокол Интернета верг<br>Бщие<br>Параметры IP могут назначаться аг<br>юддерживает эту возможность. В<br>Р можно получить у сетевого адми<br>О Получить IP-адрес автоматиче<br>О Использовать следующий IP-а<br>IP-адрес:<br>Маска подсети:<br>Основной <u>ш</u> люз:                                                                                                    | ОК Отмен<br>сии 4 (ТСР/ІРv4)<br>втоматически, если сеть<br>противном случае параметры<br>инистратора.<br>ески<br>идрес:<br>192.168.1.2<br>255.255.0<br>192.168.1.1                                 |
| аства: Протокол Интернета верг<br>щие<br>араметры IP могут назначаться ак<br>юддерживает эту возможность. В<br>Р можно получить у сетевого адми<br>© Получить IP-адрес автоматичк<br>© Использовать следующий IP-а<br>IP-адрес:<br>Маска подсети:<br>Основной шлюз:<br>© Получить адрес DNS-сервера а                                                                                                    | ОК Отмен<br>сии 4 (ТСР/ІРv4)<br>втоматически, если сеть<br>противном случае параметры<br>инистратора.<br>ески<br>ларес:<br>192.168.1.2<br>255.255.0<br>192.168.1.1<br>192.255.255.0<br>192.168.1.1 |
| йства: Протокол Интернета верг<br>Бщие<br>Параметры IP могут назначаться аг<br>коддерживает эту возможность. В<br>Р можно получить у сетевого адми<br>О Получить IP-адрес автоматичк<br>О Использовать следующий IP-а<br>IP-адрес:<br>Маска подсети:<br>Основной шлюз:<br>Основной шлюз:<br>О Использовать следующие адр                                                                                                    | ОК Отмен                                                                                                    |
| йства: Протокол Интернета верг<br>Бщие<br>Параметры IP могут назначаться аг<br>юддерживает эту возножность. В<br>Р можно получить у сетевого адми<br>О Получить IP-адрес автоматичк<br>О Использовать следующий IP-а<br>IP-адрес:<br>Маска подсети:<br>Основной шлюз:<br>Основной шлюз:<br>О Получить адрес DNS-сервера<br>О Использовать следующие адр<br>Предпочитаемый DNS-сервер:                                               | ОК Отмен                                                                                                    |
| йства: Протокол Интернета верг<br>Бщие<br>Параметры IP могут назначаться аг<br>юддерживает эту возможность. В<br>Р можно получить у сетевого адми<br>© Получить IP-адрес автоматиче<br>© Долучить IP-адрес автоматиче<br>© Использовать следующий IP-а<br>IP-адрес:<br>Маска подсети:<br>Основной шлюз:<br>© Получить адрес DNS-сервера<br>© Использовать следующие адр<br>Предпочитаемый DNS-сервер:<br>Дльтернативный DNS-сервер: | ОК Отмен                                                                                                    |

Заполните поля как показано на рисунке. И нажмите кнопку ОК. <u>IP-адрес</u>: 192.168.1.2 <u>Маска: 255.255.255.0</u> <u>Основной шлюз:</u> 192.168.1.1 <u>Предпочитаемый DNS-сервер:</u> 172.16.24.1